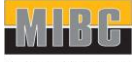

مهندسین مشاور ساختمانهای هوشمنند خاورمینان. مهندسی، تأمین و اجرای میستوهوشمند ساختمان

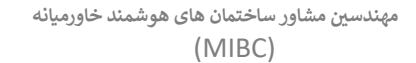

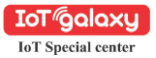

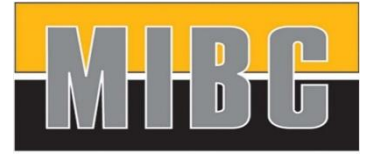

مهندسین مشاور ساختمانهای هوشمند خاورمیانه مهندسی، تامین و اجرای سیستم هوشمند ساختمان

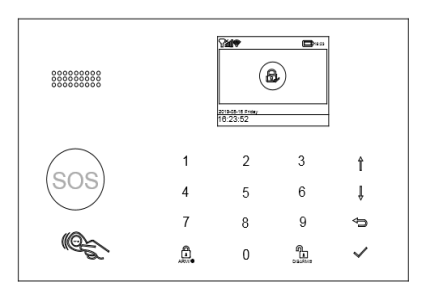

سيستم امنيتي IOT Galaxi

دستورالعمل نصب و راه اندازی

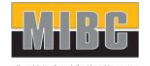

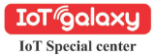

فەست

| شروع به کار                                                                               |
|-------------------------------------------------------------------------------------------|
| چیزهایی که قبل از شروع باید به آنها توجه کرد چیزهایی که قبل از شروع باید به آنها توجه کرد |
| آنچه شما نیاز دارید۳                                                                      |
| جعبه گشایی                                                                                |
| با سیستم هشدار خود آشنا شوید ٥                                                            |
| چگونه سیستم هشدار کار می کند ٥                                                            |
| آشنایی با سیستم شما۲                                                                      |
| هاب هوشمند ٦                                                                              |
| ريموت از راه دور ۱۳                                                                       |
| تگ RFiD تاگ                                                                               |
| سنسور درب/ینجره۱٤                                                                         |
| آشکارساز حرکت PIR ۱۵                                                                      |
| نصب تجهيزات                                                                               |
| محل قرار دادن/نصبSmart Hub                                                                |
| محل قرار دادن سنسور در/پنجره۱۷                                                            |
| نحوه نصب آشكارساز حركتPIR                                                                 |
| شروع به کار                                                                               |
| ے<br>سیم کارت را نصب کنید ۱۹                                                              |
| اتصال به شبکه تلفن همراه۱۹                                                                |
| نحوه تنظیم شماره تلفن برای پیامک و تماس های تلفنی                                         |
| تاخير خروج/ورود                                                                           |
| نحوه ضبط یک پیام صوتی توسط پنل۲۱                                                          |
| نحوه جفت کردن یک ریموت از راه دور توسط پنل                                                |
| نحوه جفت کردن سنسور بی سیم توسط پنل۲۱                                                     |
| نحوه جفت کردن یک تگ RFID توسط پنل                                                         |
| ﻧﺮﻡ ﺍﻓﺰﺍﺭ                                                                                 |
| دانلود برنامه                                                                             |
| استفاده از سیستم امنیتی هوشمند ۲۳                                                         |
| سطوح امنيتی                                                                               |
| نحوه فعال سازی یا غیر فعال سازی۲٤                                                         |
| ويژگىSmart Hub ويژگى                                                                      |
| بازنشانی به تنظیمات کارخانه ۲۵                                                            |
| مشخصات                                                                                    |
|                                                                                           |

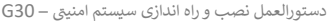

مهندسين مشاور ساختمان هاى هوشمند خاورميانه

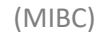

IoT@alaxu IoT Special center

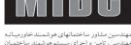

شروع به کار

- مواردی که قبل از شروع باید به آنها توجه کرد: لطفاً برای راه اندازی موفقیت آمیز شرایط زیر را بررسی کنید: اگر از سیم کارت46 استفاده می کنید، مطمئن شوید که شبکه 26 ارائه دهنده
- خدمات بی سیم شما همچنان در کشور شما موجود است. اگر شبکه 2G در دسترس نیست، باید هاب را با ارتباط تلفن همراه 4G خریداری کنید.
  - موارد زبر فقط برای مدل هاب سلولار Wi-Fi + هستند.
  - باید یک شبکه وای فای ۲٫٤ گیگاهرتز را انتخاب کنید. هاب از وای فای ۵ گیگاهرتزی پشتیبانی نمی کند. انتخاب باند ۵ گیگاهرتز به جای باند ۲٫٤ گیگاهرتز رایج ترین اشتباه هنگام راه اندازی هاب برای اولین بار است.
    - رمز عبور Wi-Fi شما نباید حاوی فاصله یا سایر کاراکترهای خاص باشد.
      - هنگام راه اندازي، هاب خود را تا حد امکان به روتر خود نزديک کنيد.
  - سرعت پایین شبکه نیز بر عملکرد هاب شما تأثیر می گذارد. توصیه می شود . سرعت آیلود حداقل ۲ مگابیت در ثانیه یا بیشتر باشد.
    - مطمئن شوید که تنظیمات ایزوله AP در روتر شما غیرفعال است.

آنچه شما نیاز دارید :

برای راهاندازی و استفاده از «سیستم هشدار»، به یک گوشی آیفون یا اندروید، برنامه «سيستم امنيتي هوشمند»(Tuya و يا Smart home)، يک يربز برق داخلي بدون استفاده، یک سیم کارت معمولی با پشتیبانی از شبکه 2G/GSM (برای نسخه۲) یا شبکه ( 4Gبرای نسخه 4G ) و یک اتصال شبکه Wi-Fi 802.11 b/g/n ( گیگاهرتز )) و شبکه تلفن همراه نياز داريد.

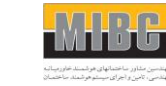

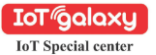

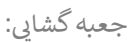

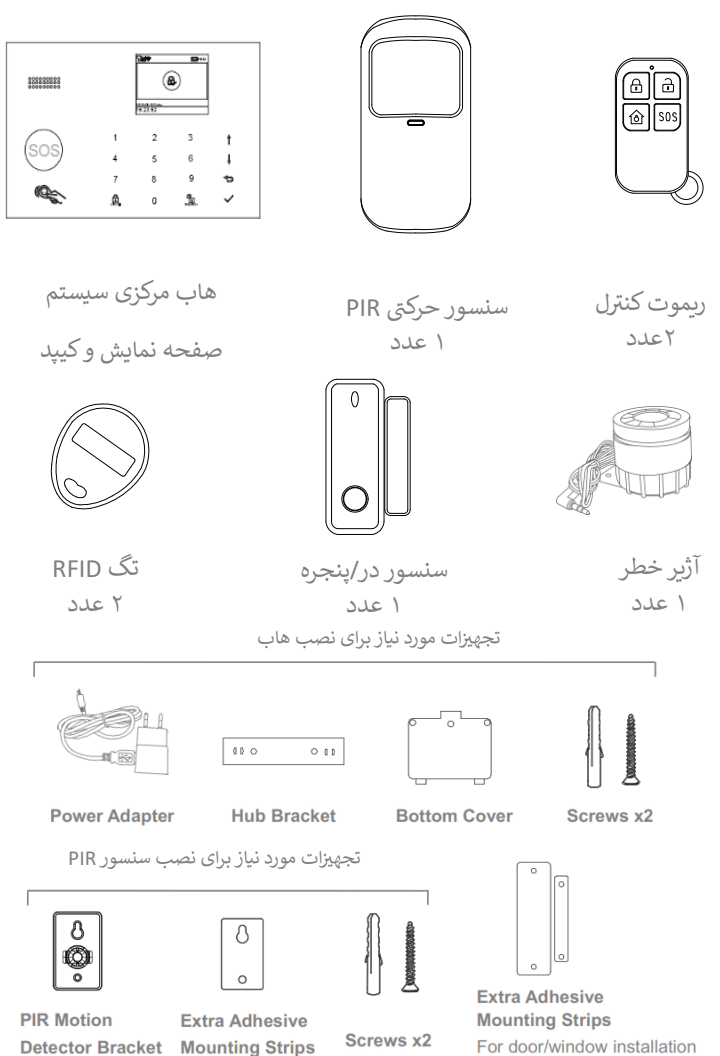

4

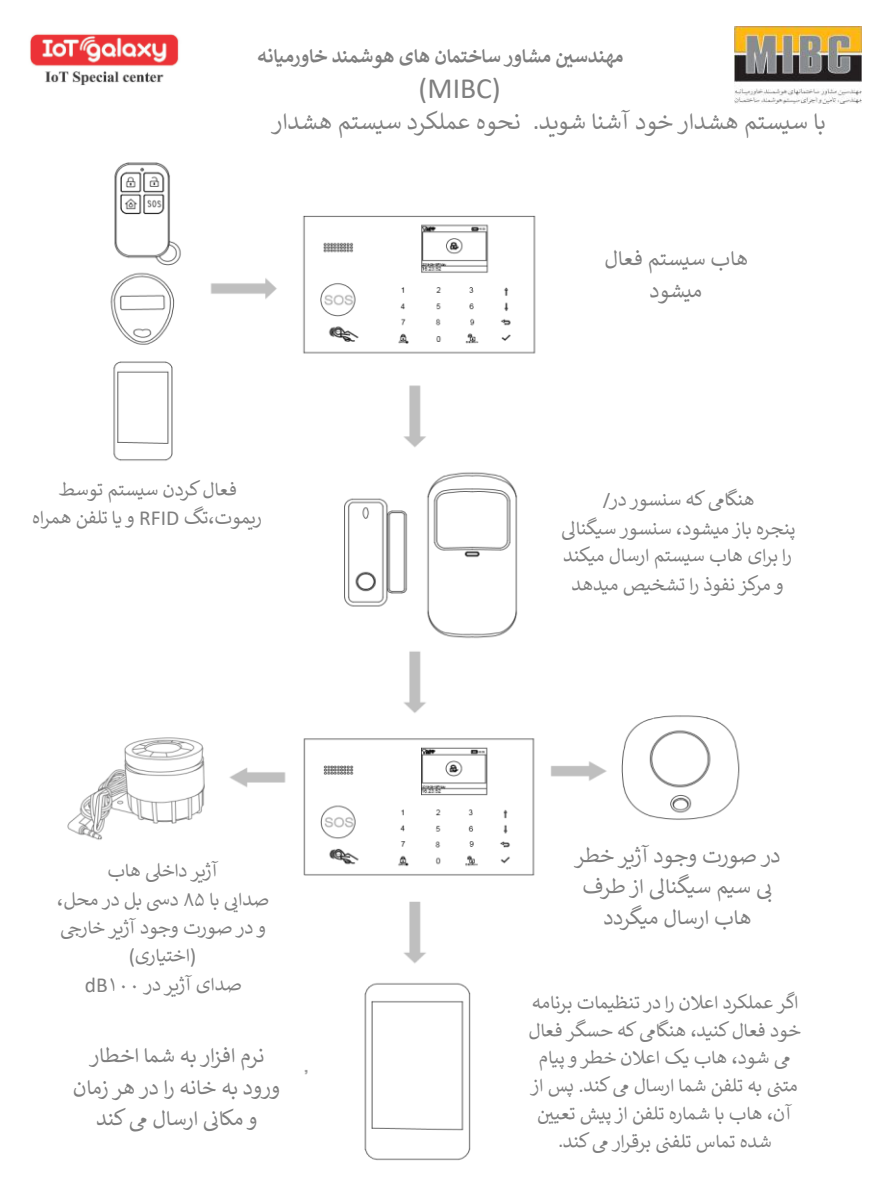

دستورالعمل نصب و راه اندازي سيستم امنيتي – 630

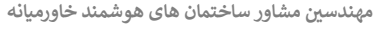

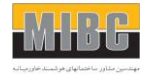

(MIBC)

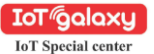

آشنایی با سیستم شما : دستگاه خریداری شده توسط شما یک سیستم شبکه دوگانه است که از Wi-Fi و تلفن

همراه (GSM/4G) استفاده می کند. تمام سنسورها به صورت بی سیم به هاب متصل می شوند. در صورت فعال شدن زنگ هشدار، به عنوان مثال، هنگامی که یک سنسور فعال می شود، یک اعلان خطر برای سیستم ارسال می شود و یک تماس به طور خودکار برای همه کاربران ثبت شده در سیتم برقرار می شود.

سیستم را می توان در محل توسط تگ RFID ارائه شده یا ریموت کنترل از هر نقطه و یا برنامه تلفن همراه اختصاصی رایگان کنترل نمود..

به این سیستم می توان تا حداکثر ۱۰۰ سنسور بی سیم، ۱۰ کنترل از راه دور و ۱۰ تگ RFID متصل نمود.

> دستگاه کنترلر مرکزی سیستم (هاب) : سیستم هشدار، نمایشگر، صفحه کلید و اتصالات سیستم و بررسی اجمالی

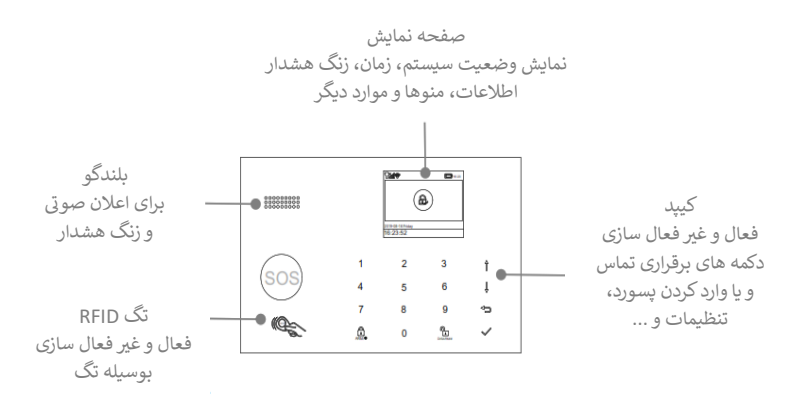

دستورالعمل نصب و راه اندازي سيستم امنيتي - G30

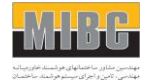

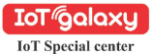

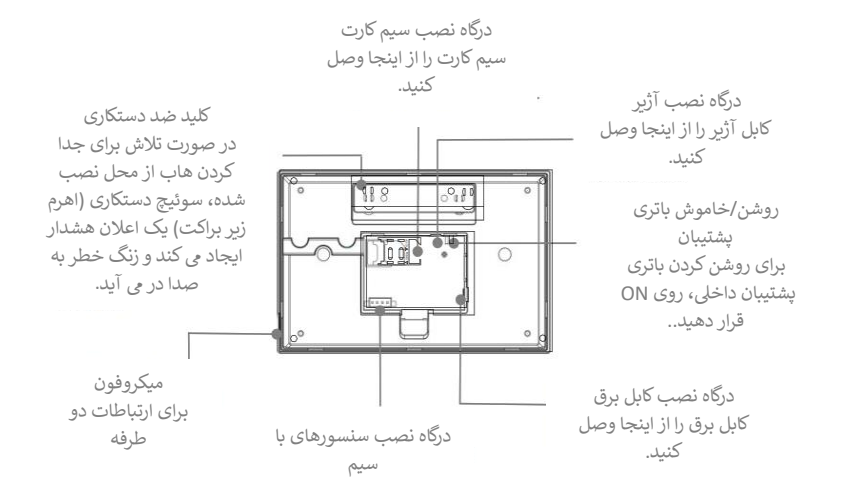

**اتصالات سنسورهای سیمی** مناطق ۱،۲ و ۳ مناطق تحت نظارت EOLR هستند که از دستگاه های مدار باز و مدار بسته پشتیبانی می کنند و زمان پاسخگویی د رحدود ۳۰۰ میلی ثانیه دارند. حداکثر مقاومت منطقه: ۱۱۰۰۰ اهم، به علاوهEOLR دستگاه های مدار بسته را به صورت سری در سمت بالا (+) حلقه وصل کنید. مقاومتهای همراه با پکیج باید به صورت سری به سنسورها متصل شود. در شکل زیر اتصالات مناطق سیمی شرح داده شده است.

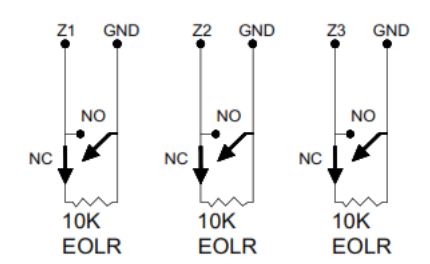

دستورالعمل نصب و راه اندازی سیستم امنیتی – G30

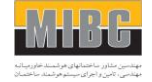

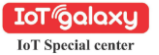

صفحه نمايش

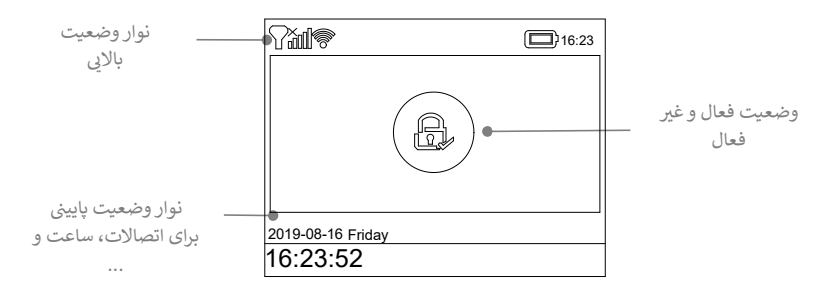

نوار وضعيت بالايي :

The icons in the status bar at the top of the screen shows information about the hub.

|                                         | What you see | What it means                                                                                                    |
|-----------------------------------------|--------------|----------------------------------------------------------------------------------------------------|
| Cellular network                        | .ul          | سیم کارت وصل نیست یا خطا دارد                                                                                                    |
|                                         | llı.         | نشان دهنده وصل بودن شبکه تلفن همراه شرکت مخابراتی<br>شماست<br>میله های بیشتر یعنی سیگنال قوی تر، اگر شبکه تلفن همراه<br>ثبت نشده باشد، نوارها خاکستری هستند. |
| Wi-Fi network<br>(Cellular+Wi-Fi model) | Ŕ            | نحوه اتصال سیستم به منبع Wi-Fi و قدرت سیگنال آن به رنگ<br>سفید نشان داده می شود. نوارهای بیشتر به معنای اتصال قوی<br>تر است.                                 |
|                                         | Ŕ            | نشان دهنده این است که هاب دارای اینترنت Wi-Fi است<br>اتصال زمانی اتفاق می افتد که نقطه نشان داده شود.                                                        |
| SMS                                     | e,           | پیام ارسال شد.                                                                                                    |
| Call                                    | G            | درحال تماس                                                                                                    |

دستورالعمل نصب و راه اندازي سيستم امنيتي – G30

مهندسين مشاور ساختمان هاى هوشمند خاورميانه

(NAIRC)

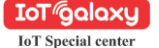

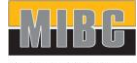

مهندسین مشاور ساختمانهای هوشمند خاورمیان. مهندسی، تامین و اجرای میستوهوشمند ساختمان

|             |     | استوفرشند باختبان                                                                                                    |
|-------------|-----|----------------------------------------------------------------------------------------------------|
| Lock keypad | ଦ୍ୟ | صفحه لمسی قفل است.                                                                                                    |
| Power       | Ð   | منبع تغذیه وصل است و شارژشدن را نمایش می دهد.                                                                          |
|             |     | هنگامی که سیستم برق متناوب قطع شده است، سطح باتری را<br>نشان می دهد. وقتی شارژ باتری پشتیبان کم است، نماد قرمز<br>است. |

# وضعیت فعال و غیر فعال سازی :

Here's the Arm/Home Arm/Disarm status of system.

| What you see | What it means                         |
|--------------|---------------------------------------|
| £,           | سیستم امنیتی <b>فعال است.</b>         |
|              | سیستم امنیتی در منزل <b>فعال است.</b> |
| ۍ            | سیستم امنیتی <b>غیر فعال است.</b>     |

نوار وضعیت پایینی :

Clock is shown without countdown process.

| What you see  | What happens and what you should do                                                                                                    |
|---------------|----------------------------------------------------------------------------------------------------|
| Please exit   | شما اکنون xx ثانیه فرصت دارید تا قبل از انقضای زمان خروج از<br>خانه خارج شوید. هنگامی که زمان خروج کامل شد، سیستم هشدار<br>فعال می شود. |
| Please disarm | شما باید قبل از پایان یافتن زمان ورود، سیستم را غیر فعال کنید، در<br>غیر این صورت زنگ هشدار به صدا در خواهد آمد.                        |
| Synchronizing | شما باید فرستنده بی سیم را فعال کنید تا قبل از پایان زمان جداسازی<br>اتصال برقرار شود.                                                  |

نوار منو :

Your icons may look different if you use another version of hub.

| lcon | ltem     | What you can do with it |
|------|----------|-------------------------|
| Ē    | Menu     | صفحه منو                |
| ලා   | Settings | صفحه تنظيمات            |

دستورالعمل نصب و راه اندازي سيستم امنيتي – G30

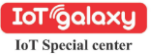

| ندسين مشاور ساختمان هاي هوشمند خاورميانه |
|------------------------------------------|
|------------------------------------------|

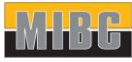

(MIBC)

|            |                             | تام واجرای سند مونند با جندان                                                                  |
|------------|-----------------------------|------------------------------------------------------------------------------------------------|
| Ō          | Delay                       | تاخيرات زمانى                                                                                  |
| ଚା         | Exit Delay                  | تنظیمات زمانی خروج (از صفر تا ۶۵۵۳۵ ثانیه) – زمان پیش فرض ۴۰ ثانیه                             |
| ବ୍ୟ        | Entry Delay                 | تنظیمات زمانی ورود (از صفر تا ۶۵۵۳۵ ثانیه) – زمان پیش فرض ۳۰ ثانیه                             |
| $\bigcirc$ | Siren<br>Duration           | تنظیمات صدای آژیر (از صفر تا ۶۵۵۳۵ دقیقه) – زمان پیش فرض ۳ دقیقه                               |
| •          | Switch                      | روشن /خاموش کردن ویژگی ها                                                                      |
| 23         | Arm Beep                    | فعال و غیر فعال سازی صدای Beep - پیش فرض : روشن                                                |
| 0          | Siren                       | روشن یا خاموش کردن آژیر مداوم زنگ هشدار هنگام وقوع زنگ هشدار.<br>پیش فرض : روش                 |
| 5M5        | Arm SMS                     | روشن يا خاموش کردن پيام هشدار هنگام وقوع زنگ هشدار. پيشفرض : روشن                              |
|            | Keypad Lock                 | فعال و غیر فعال سازی صفحه کی پد - پیش فرض : خاموش                                              |
| Ċ          | Backlight                   | فعال و غیر فعال سازی چراغ بک لایت صفحه نمایش - پیش فرض : روشن                                  |
| □,7        | Keypad Tone                 | روشن یا خاموش کردن صدای کی پد - پیشفرض : روشن                                                  |
| ିଳ୍ମ,      | Delay Tick                  | روشن یا خاموش کردن صدای زنگ خروج و ورود - پیشفرض : روشن                                        |
|            |                             |                                                                                                |
| R")        | Human Voice                 | روشن یا خاموش کردن صدای انسان (پیشفرض : روشن)                                                  |
|            | Door/Window<br>Open Warning | روشن یا خاموش کردن اعلان هشدار در صورت باز گذاشتن پنجره یا در و بازو کردن<br>آن (پیشفرض: روشن) |
|            | Password                    |                                                                                                |
|            | System                      | تغییر رمز سیستم ( ۴ عدد – پسورد پیش فرض : ۸۸۸۸ )                                               |
|            | User                        | تغییر رمز یوزر ( ۴ عدد – پسورد پیش فرض : ۱۲۳۴ )                                                |
| Â          | Language                    | انتخاب زیان دستگاه (پیش فرض : انگلیسی)                                                         |
| Âĸ         | 简体中文                        |                                                                                                |
| Âĸ         | English                     |                                                                                                |
| Âĸ         | Deutsch                     |                                                                                                |
| Â          | РУССКИЙ                     |                                                                                                |
| Â          | Español                     |                                                                                                |
| Âĸ         | Polski                      |                                                                                                |
| Â          | Italiano                    |                                                                                                |
| Âĸ         | Français                    |                                                                                                |
|            |                             | دستورالعمل نصب و راه اندازی سیستم امنیتی – G30                                                 |

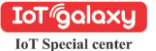

(MIBC)

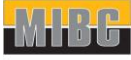

|            |                        | اجراى ميستوهوشند ماخصان                                                                                                    |
|------------|------------------------|----------------------------------------------------------------------------------------------------|
| Âk         | Português              |                                                                                                    |
| Âk         | Ελληνικά               |                                                                                                    |
| Âĸ         | Românâ                 |                                                                                                    |
| Ľ,         | Initialization         | ريست كردن دستگاه به سيستم اوليه                                                                                                    |
| ļ          | Phone                  |                                                                                                    |
| ¢.         | Call-Phone<br>Number   | تنظیمات شماره تماس برای برقراری تماس هنگام بروز آلارم                                                                                         |
| ¢          | SMS-Phone<br>Number    | تنظيمات شماره تماس براي ارسال پيامک هنگام بروز آلارم                                                                                          |
|            | Log                    |                                                                                                    |
|            | Alarm Log              | مشاهده رویدادهای هشدار سیستم                                                                                                    |
| Ð          | Arm Log                | مشاهده رویدادهای فعال و غیر فعال سازی سیستم                                                                                                   |
| Ð          | Parts                  | جداسازی، حذف/ویرایش، حذف همه لوازم جانبی                                                                                                    |
| Ø          | Remote                 | جداسازی، حذف/ویرایش، حذف همه ریموت ها                                                                                                    |
| $\bigcirc$ | Detector               | جداسازی، حذف/ویرایش، حذف همه سنسورها                                                                                                    |
| ¢.         | RFID                   | جداسازی، حذف/ویرایش، حذف همه تگ های RFID                                                                                                    |
| Ð          | Add                    | جفت کردن یک تجهیز جدید از راه دور، سنسور یا تگ RFID                                                                                           |
| $\otimes$  | Delete/Edit            | حذف / ویرایش ریموت کنترل و یا تگ RFID از لیست<br>حذف / ویرایش حسگر پی سیم از لیست                                                             |
| Ŵ          | Delete All             | پاک کردن کلیه تجهیزات اتصال یافته (سنسور، تگ و )                                                                                              |
| S          | Siren Learn            | ارسال سیگنال اتصال به آژیر بی سیم برای جفت شدن                                                                                                |
| 6          | Alarm Socket           | جفت کردن یک سوئیچ بی سیم که با آثیر روشن/خاموش می شود                                                                                         |
| ß          | Socket Timer           | تنظیم یک برنامه (۲۴ ساعته) برای باز کردن/بستن خودکار سوئیج بی سیم                                                                             |
| $C_0$      | Decoder                | شماره سریال سنسور حرکتی را از سیگنال ارسال کننده آن بخوانید.<br>با این ابزار می توانید بفهمید کدام لوازم جانبی پی سیم در هاب شما جفت شده است. |
| ((r.)      | Wi-Fi                  | (فقط در مدل هاب سلولار + وای فای موجود است)                                                                                                   |
| \$         | Smartlink<br>Configure | اتصال هاب به شبکه Wi-Fi و اینترنت توسط Smart Configuration (نیاز به<br>برنامه تلفن همراه)                                                     |
| \$         | Unbind                 | قطع اتصال هاب از سرور                                                                                                    |
| ₽          | MAC/IP                 | دریافت آدرس های MAC و IP ماژول Wi-Fi                                                                                                    |
|            |                        | L                                                                                                    |

دستورالعمل نصب و راه اندازی سیستم امنیتی – G30

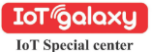

(MIBC)

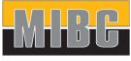

بندسین مشاور ساختمانهای هوشمنند خاورمینانا بندسی د تامی: و آخرای رسستم هوشمند ساختمان

| ~              | SoftAP       | اتصال حباب خود به شبکه Wi-Fi و اینترنت توسط Soft AP Configuration (نیاز                          |
|----------------|--------------|--------------------------------------------------------------------------------------------------|
| \$             | Configure    | به برنامه تلفن همراه)                                                                            |
| Ţ              | Record       |                                                                                                  |
| Ŷ              | Record       | ضبط پیام صوتی                                                                                    |
| lacksquare     | Play         | پخش پیام صوتی                                                                                    |
| <b>⊈</b> ∺     | Delete       | پاک کردن پیام صوتی                                                                               |
| <b>L</b>       | Duration     | تنظیم مدت زمان ضبط (۲۰-۱ ثانیه در دسترس است)                                                     |
| $\odot$        | Timer        |                                                                                                  |
| ß              | Arm Schedule | تنظیم یک برنامه (۲۴ ساعت) برای فعال کردن خودکار                                                  |
| •              | Disarm       | تنظیم یک برنامه (۲۴ ساعت) برای غیر فعال کردن خودکار                                              |
| 治フ             | Schedule     |                                                                                                  |
| 16             | Zone&Sync    | ذخيره شدن                                                                                        |
| $\odot$        | Date&Time    | تنظیم کردن ساعت و تاریخ (۲۴ ساعته)                                                               |
| <sup>(A)</sup> | Wi-Fi Sync   | روشن یا خاموش کردن زمان ارائه شده توسط شبکه Wi-Fi                                                |
| q.             | 2G/4G Sync   | روشن یا خاموش کردن زمان ارائه شده توسط شبکه تلفن همراه                                           |
| Ē;             | Version      | دریافت سیستم عامل و شماره سریال هاب، سیستم عامل و<br>IMEI دستگاه های متصل و آدرس MAC ماژول Wi-Fi |

در اینجا برخی از منوها نحوه استفاده آورده شده است.

| Item | Caption          | Description                                                                                                    |
|------|------------------|----------------------------------------------------------------------------------------------------|
| 1    | Exit/Entry Delay | سیستم امنیقی شما با تنظیمات زمانی برنامهریزی شده است که به شما این امکان<br>را می دهد پس از فعال کردن، از محل خارج شوید و پس از ورود، قبل از وقوع زنگ<br>هشدار، سیستم را غبر فعال نمایید. اگر هنگام خروج دیر از منزل خارج شوید، یا<br>هنگام رسیدن به خانه خیلی دیر غیرفعال کنید ، باعث ایجاد هشدار نادرست می<br>شود. اگر هشدار کاذب رخ داد، باید فوراً سیستم را غیرفعال کنید. |
| 2    | Arm Beep         | هنگامی که این عملکرد فعال باشد ، آژیر خارجی هنگام فعال یا غیر فعال سازی بوق<br>میزند.                                                                                                    |
| 3    | Keypad Lock      | برای امنیت بیشتر، میتوان برای باز کردن قفل دستگاه از یک رمز عبور استفاده<br>نمود وقتی این عملکرد فعال است، اگر به مدت ۳۰ ثانیه یا بیشتر از صفحه کلید<br>روی پانل استفاده نکنید ، صفحه اصلی به طور خودکار قفل می شود.                                                                                                    |

دستورالعمل نصب و راه اندازي سيستم امنيتي – G30

| IoT Gol<br>IoT Special | میانه center       | مهندسین مشاور ساختمان های هوشمند خاور<br>استان واست<br>استان واست                                                                                     | <b>اللہ ا</b> |
|------------------------|--------------------|----------------------------------------------------------------------------------------------------|---------------|
| 4                      | Backlight          | وقتی این عملکرد خاموش است، اگر به مدت ۳۰ ثانیه یا بیشتر از صفحه کلید روی<br>پنل استفاده نکنید، نور پس زمینه صفحه اصلی به طور خودکار خاموش می شود.     |               |
| 5                      | Human Voice        | وقتی این عملکرد روشن باشد ، دستگاه کلیه کارهای انجام شده را به صورت<br>سخنگو اعلام خواهد نمود.                                                        |               |
| 6                      | System<br>Password | برای باز کردن قفل صفحه کلید و تنظیمات پیامک استفاده می شود.                                                                                           |               |
| 7                      | User Password      | برای باز کردن قفل صفحه کلید، پیامک کنترل از راه دور و تنظیم پیامک اعلان متن<br>هشدار استفاده می شود.                                                  |               |
| 8                      | Language           | صدای انسان، صفحه نمایش، پیامک و اعلان خطر با توجه به زبان انتخاب شده<br>تغییر خواهد نمود . پس از انتخاب زبان مورد نظر، پنل بر اساس آن ریست می<br>شود. |               |
| 9                      | Initialization     | اگر پیکربندی پیشفرض کارخانه انجام شود، هر دادهای که قبارً در سیستم<br>برنامهریزی شده است به پیکربندی پیشفرض کارخانه تغییر می کند.                     |               |

ریموت کنټرل از راه دور : ریموت از فعال سازی سریح، غیر فعال سازی و غیر فعال سازی خانه خود و به راه انداختن زنگ هشدار اضطراری استفاده میشود.

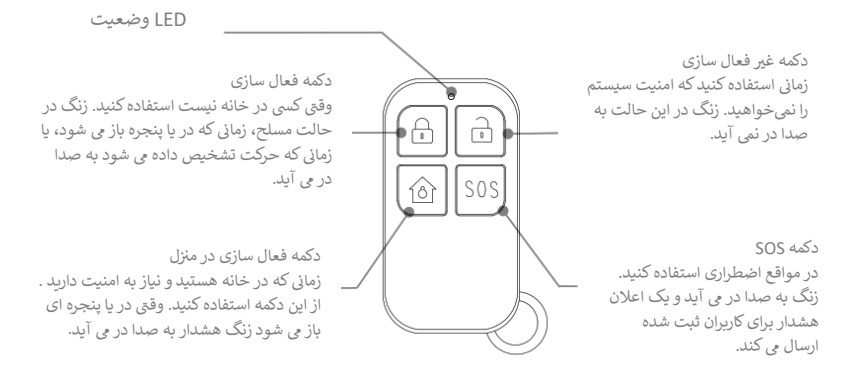

دستورالعمل نصب و راه اندازی سیستم امنیتی – G30

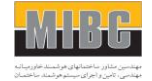

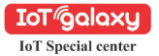

تگ RFID :

تگ RFID به شما این امکان را می دهد که بدون وارد کردن رمز عبور، سیستم را فعال و یا غیر فعال نمایید.

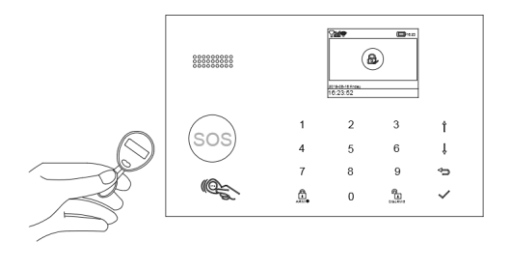

سنسور در/ پنجره :

سنسورهای در/پنجره به صورت پیشفرض روی حالت تأخیر تنظیم شدهاند و برای محافظت از مکانهای ورودی/خروجی، مانند درهای جلو/پشت و همه پنجرهها ایدهآل هستند. هنگامی که سیستم فعال شود در صورت باز شسده پنجره یا در یک سنسور فعال می شود (مگنت از سنسور جدا می شود)، یک اعلان خطر شامل نام سنسور به طور خودکار برای کاربران ثبت شده ارسال می شود و زنگ هشدار به صدا در می آید.

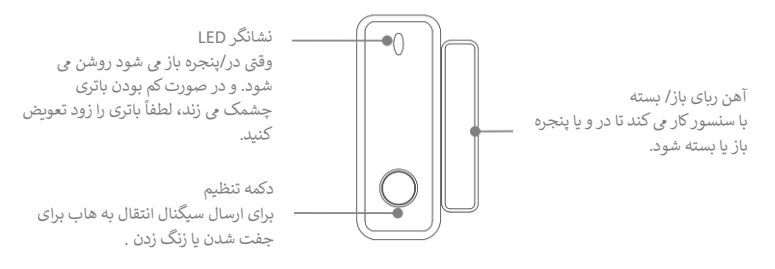

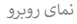

دستورالعمل نصب و راه اندازي سيستم امنيتي - G30

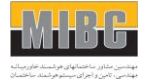

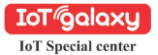

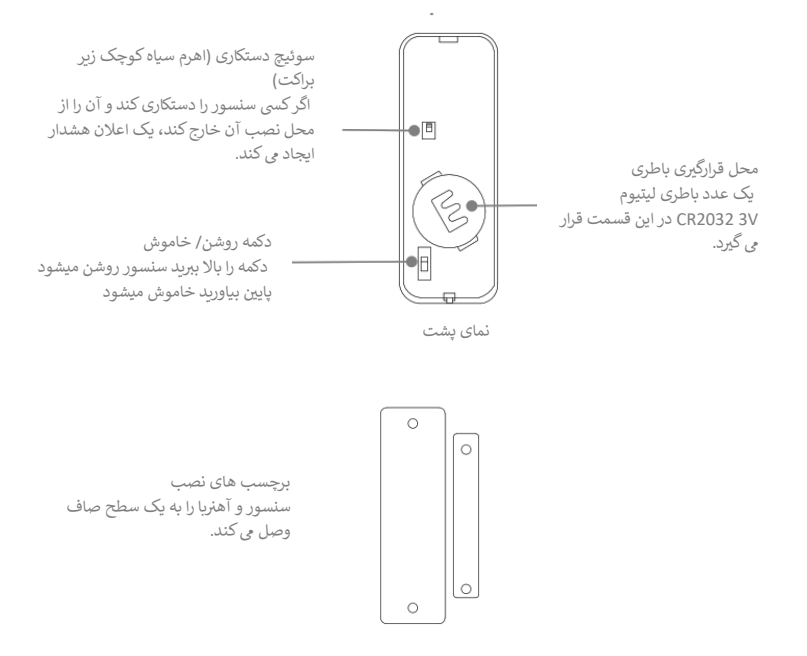

سنسور حرکتی PIR : سنسور حرکتی (آشکارساز حرکت) برای استفاده در فضاهای داخلی طراحی شده است و به طور پیش فرض روی حالت Home تنظیم شده است. هر زمان که سنسور حرکت را تشخیص داد (فقط زمانی که زنگ هشدار فعال است)، یک اعلان شامل نام سنسور به طور خودکار برای کاربران ثبت شده ارسال می شود و زنگ هشدار به صدا در می آید.

دستورالعمل نصب و راه اندازي سيستم امنيتي – G30

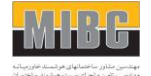

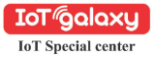

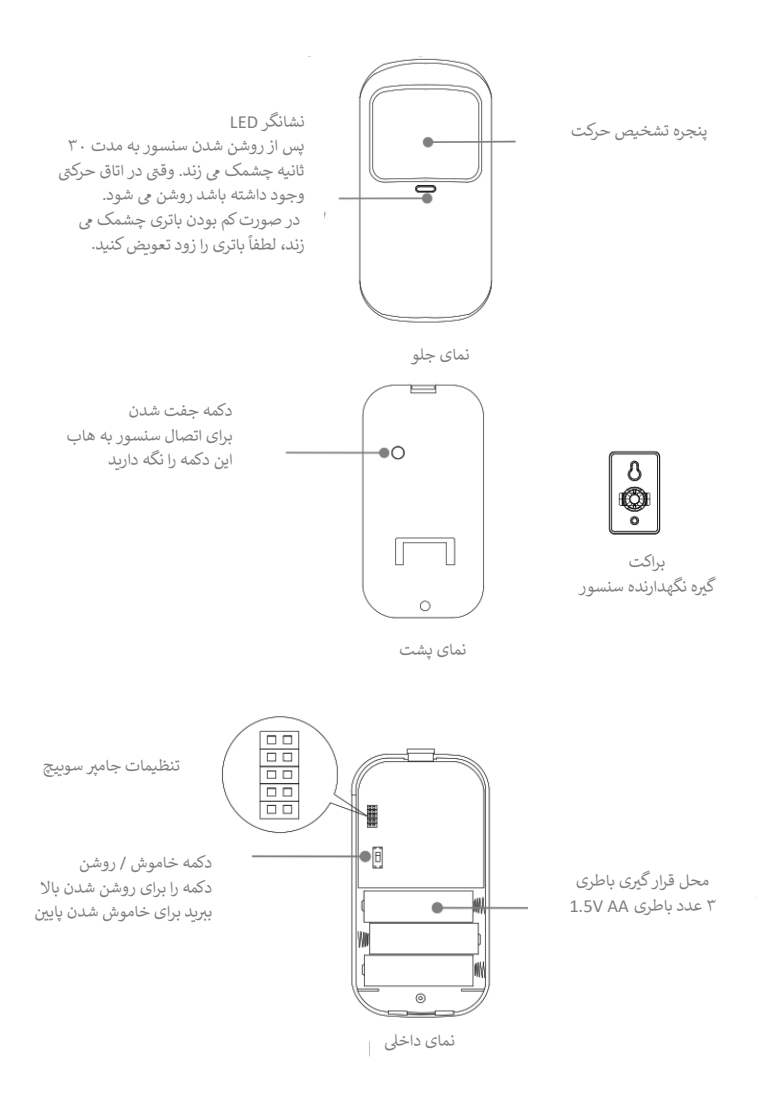

دستورالعمل نصب و راه اندازي سيستم امنيتي - G30

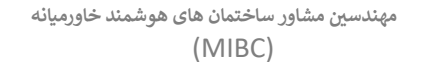

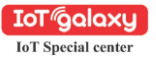

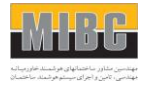

نکات نصب تجهیزات - محل قرار دادن/نصب Smart Hub

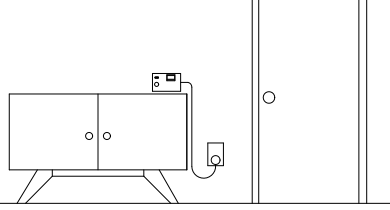

باید نزدیک محل رفت و آمد شما باشد. در نتیجه دسترسی به آن در مسیر ورود و خروج سهل و آسان خواهد بود.

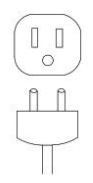

**از پریز دیواری بدون کلید استفاده کنید.** یک پریز را انتخاب کنید که توسط سوئیچ کنترل نمی شود، تا به طور تصادفی هاب را خاموش نکنید.

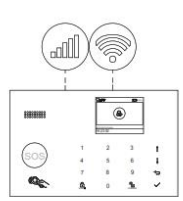

نقطه ای با وای فای خوب و سیگنال تلفن همراه پیداکنید.

هاب به اتصال اینترنت Wi-Fi و شبکه تلفن همراه نیاز دارد تا بتواند اعلان ها و پیام های متبی را به تلفن همراه شما ارسال کند.

دستورالعمل نصب و راه اندازی سیستم امنیتی – G30

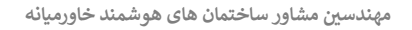

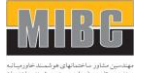

شینی - محل قرار دادن/نصب سنسور در/ینجره

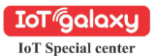

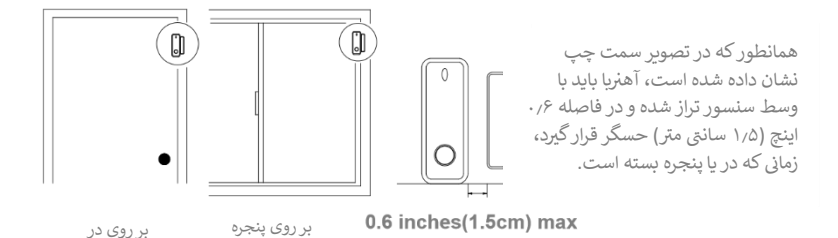

محل قرار دادن/نصب سنسور حرکتی PIR

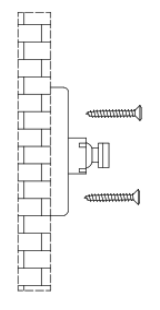

**براکت را با بیچ تعبیه شده نصب کنید** آشکارساز حرکت را در براکت قرار دهید. جهت درست محدوده تشخیص سنسور حرکت را مشخص کنید. عملکرد آشکارساز حرکت را با قرار دادن آن در حالت تست که در صفحه قبلی توضیح داده شده است، آزمایش کنید.

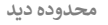

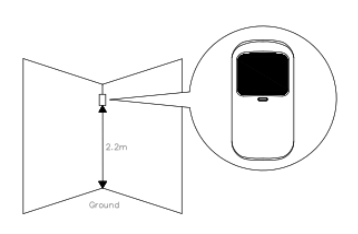

ا**رتفاع نصب** سنسور حرکتی میبایست در ارتفاع ۲ تا ۲/۲ متر از کف نصب شود.

دستورالعمل نصب و راه اندازي سيستم امنيتي - G30

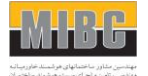

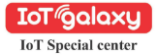

Top view

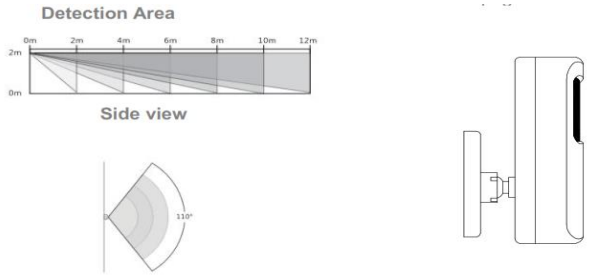

Side view

ملاحظات:

- آشکارساز حرکت PIR را در فضای باز، در گاراژ و روی شیشه نصب نکنید.
- آشکارساز حرکت PIR نمی تواند حرکت را از طریق شیشه تشخیص دهد، مانند فردی که در پشت پنجره حرکت می کند.
  - از نصب آشکارساز حرکت PIR در فضای باز که ممکن است خیس شود پرهیز نمایید.
- آشکارساز حرکت PIR را در فاصله ۱ متری از منبع گرمایی مانند بخاری برقی، دریچه حرارتی یا شومینه یا منبع دیگری که ممکن است هوای متلاطم تولید کند نصب نکنید.
- آشکارساز حرکت PIR را پشت وسایل بزرگ یا مبلمانی که ممکن است حسگرهای حرکتی آن را مسدود کنند نصب نکنید.

مهندسين مشاور ساختمان هاى هوشمند خاورميانه

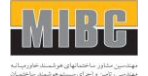

(MIBC)

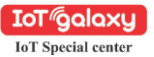

**شروع کار** سیم کارت را در محل خود نصب نمایید

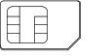

مهم: برای استفاده از خدمات تلفن همراه هنگام اتصال به شبکه های تلفن همراه، به سیم کارت معمولی نیاز است. در دسترس بودن قابلیت های دستگاه به شبکه بی سیم نیاز دارد.

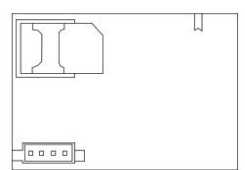

اتصال به شبکه تلفن همراه اگر نماد تلفن همراه الله در بالای صفحه اصلی سفید شد، هاب شما به یک شبکه تلفن همراه متصل است. مهم: اگر نماد الله خاکستری یا الله نشان داده شود، هاب به شبکه متصل نشده است. مطمئن

مهم. او های است کا مسری ی سیسی در سال داده سود، ها به سبعه سیمن مسعه است. معمن شوید که سیم کرت زمانی که خاموش بوده در هاب قرار گرفته باشد و کد امنیتی سیم کرت برای همیشه غیر فعال شده باشد.

# فرمانهای ارسالی از تلفن همراه

| فشردن کلید در تلفن<br>همراه | چه اتفاقی خواهد افتاد                                           |
|-----------------------------|-----------------------------------------------------------------|
| 1                           | فعال سازی                                                       |
| 2                           | غیر فعال سازی و یا قطع صدا در زمانی که آلارم به صدا درآمده باشد |
| 3 or 4                      | تماس دو طرفه                                                    |

برای تنظیم شماره تلفن های ارسال تماس و پیام به Menu>Call-Phone Number بروید.

■ از ♥ برای حرکت بر روی فهرست شماره برای تنظیم استفاده کنید، سپس از صفحه کلید برای وارد کردن شماره تلفن (حداکثر ۱۸ رقم)استاده نمایید. روی ▲ برای فاصله ضریه بزنید.

در صورت هشدار ابتدا با شماره اول تماس گرفته می شود.

■ از ▼ برای جابجایی به روی ▲ ضریه بزنید. وقتی «روشن» انتخاب شود ، زنگ هشدار فعال خواهد شد. برای ذخیره تنظیمات بر روی ∨ را کلیک کنید.

| Call-Phone Number |             |  |  |
|-------------------|-------------|--|--|
|                   | 13688888888 |  |  |
|                   |             |  |  |
|                   |             |  |  |
|                   |             |  |  |
|                   |             |  |  |
| •                 | on          |  |  |

دستورالعمل نصب و راه اندازي سيستم امنيتي - G30

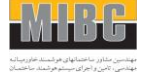

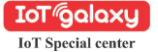

برای تنظیم شماره تلفن های ارسال تماس و پیام به Menu>SMS-Phone Number بروید.

▪ از ▼ برای حرکت بر روی فهرست شماره برای تنظیم استفاده کنید، سیس از صفحه کلید برای وارد کردن شماره تلفن (حداکثر ۱۸ رقم)استاده نمایید. روی 🛦 برای فاصله ضربه بزنید. در صورت هشدار ابتدا با شماره اول پیامک ارسال می شود. ■ از 🔻 برای جابجایی به 📑 استفاده کنید . بر ای جابجایی بین «خاموش» و «روشن» روی 🛦 ضربه بزنید. وقتی «روشن» انتخاب شود ، ارسال پیامک هشدار فعال خواهد شد. برای ذخیره تنظیمات بر روی ۷ راکلیک کنید.

| تنظیمات زمانی خروج / ورود :                                                                       |
|---------------------------------------------------------------------------------------------------|
| تنظیمات زمانی ورود و خروج در واقع شمارش معکوسی هستند که به شما امکان میدهند بدون به صدا           |
| درآمدن زنگ به راحتی وارد خانه شده و یا از خانه خارج شوید.                                         |
| تنظيمات زمان خروج:                                                                                |
| تاخیر خروج به شما امکان می دهد پس از فعال کردن سیستم امنیتی خانه خود را ترک کنید. هنگامی که سیستم |
| در حالت Away Arm Mode قرار می گیرد، با یک تیک شمارش معکوس آغاز میشود و به شما اطلاع میدهد         |
| که در حال آماده شدن برای فعال کردن سیستم است.                                                     |
| پس از پایان دوره تاخیر خروج، سیستم فعال می شود. برای اینکه قبل از پایان شمارش معکوس، زمان کافی    |
| برای خروج از خانه را به خود بدهید، می توانید زمان شمارش معکوس را از صفر (بدون تاخیر خروج) تا ۲۵۵  |
| ثانيه تنظيم كنيد. تاخير خروج پيش فرض ۴۰ ثانيه است.                                                |
|                                                                                                   |

نحوه تغيير تاخير خروج به Menu>Settings>Delay>Exit Delay رفته و تا مقدار تاخير را وبرايش كنيد.

تنظيمات زمان ورود: تأخير ورود به شما اجازه مي دهد تا زماني كه سيستم در حالت Away Arm Mode است وارد خانه خود شده و سیستم خود را غیر فعال کنید. هنگامی که در حالی که سیستم در حالت Away Arm Mode است وارد خانه می شوید، هاب شما با یک تیک شمارش معکوس آغاز میشود و به شما مدت زمان باقیمانده تا فعال شدن آلارم را میدهد وقتی این را می شنوید، باید در اسرع وقت سیستم خود را غیرفعال کنید. می توانید زمان شمارش معکوس را از صفر (بدون تاخیر در ورود) تا ۲۵۵ ثانیه تنظیم کنید. تاخیر ورود پیش فرض ۳۰ ثانیه است.

> نحوه تغيير تاخير ورود به Menu>Settings>Delay>Enter Delay رفته و تا مقدار تاخير را وبرايش كنيد.

> > دستورالعمل نصب و راه اندازي سيستم امنيتي – G30

| SMS-P | SMS-Phone Number |  |  |
|-------|------------------|--|--|
|       | 13688888888      |  |  |
|       |                  |  |  |
|       |                  |  |  |
|       |                  |  |  |
|       |                  |  |  |
|       | 00               |  |  |

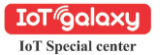

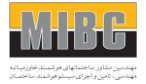

نحوه ضبط پيام صوتي توسط ينل: سیستم شما می تواند یک پیام صوتی مختصر (حداکثر ۲۰ ثانیه) را ضبط/یخش و یا حذف کند. هنگامی که زنگ هشدار وصل می شود، پیام صوتی روی تلفن همراه پخش می شود. برای انجام این کار به Menu>Record بروید. Record را انتخاب کنید. ■ هنگامی که Recording نشان داده می شود آماده ضبط است و نمایشگر سیستم زمان باقی مانده ضبط را شمارش معکوس می کند. ■درينل صحبت كنيد و ضبط به طور خودكاريس از پايان زمان متوقف مي شود. ■ینل، پیام را به طور خودکار پخش می کند. = برای ذخیره پیام، V را فشار دهید. برای تنظیم زمان ضبط به Menu>Record>Duration بروید. برای پخش پیام صوتی ضبط شده به Menu>Record>Play بروید. برای حذف پیام صوتی ضبط شده به Menu>Record>Delete بروید. نحوه جفت کردن ريموت از راه دور توسط ينل : به Menu>Parts>Remote>Add بروید و وارد شوید. • شما باید یک رقم از ۰ تا ۹ را وارد کنید تا یک عدد منحصر به فرد برای ریموت راه دون. انتخاب شود. همگام سازی نشان داده می شود، هاب به حالت جداسازی می رود و زمان باق مانده جفت شدن را شمارش معکوس می کند. ■دکمه های روی ریموت را فشار دهید تا یک سیگنال انتقال به هاپ ارسال شود. ■با اضافه شدن شماره سریال ریموت به هاب، Leaning OK نشان داده می شود. به Menu>Parts>Remote>Delete بروید تا ریموت مشخص شده با شماره سریال را حذف کنید. برای حذف تمام ریموت های از راه دور Menu>Parts>Remote>Delete All همه بروید. تعداد کل ربموت های از راه دور جفت شده قبل از حذف نشان داده می شود.

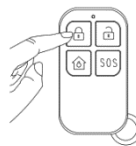

دستورالعمل نصب و راه اندازي سيستم امنيتي – G30

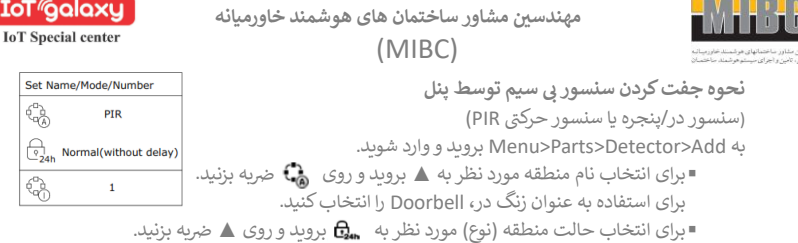

شما باید به هر ناحیه (حسگر) یک Zone Mode اختصاص دهید تا خطاهای آن ناحیه را نشان دهد.

Normal: سنسورهای تنظیم شده روی Normal Zone در حالت فعال (فعال کامل) یا حالت HOME فعال می شوند. توصیه می کنیم سنسور در/پنجره را روی Normal Zone تنظیم کنید. 24Hours: سنسورهای تنظیم شده روی ۲۴ ساعت زنگ هشدار را فعال می کنند و بدون در نظر گرفتن وضعیت هشدار (فعال و یا غیر فعال) هنگام فعال شدن به صدا در می آید. 21etay: اگر سنسورهای تنظیم شده روی Delay Zone فعال شوند، هاب پس از گذشت زمان تأخیر، زنگ هشدار را به صدا در می آورد. توصیه می کنیم اگر سنسورهای درب را به عنوان ورودی اصلی استفاده می کنید، با تاخیر تنظیم کنید. 300: سنسورهای تنظیم شده روی Home Zone فعال شوند، هاب پس از گذشت زمان

شوند. اگر از حالت Stay Arm (فعال جزئی/خانه) استفاده شود، این سنسورها فعال نیستند و در صورت فعال شدن زنگ هشدار را فعال نمی کنند.

توصيه می کنيم آشکارسازهای حرکنی PIR را روی Home Zone تنظيم کنيد. **24 Hours Silent:** همان حالت ۲۴ ساعت است اما بدون صدا. برای غيرفعال کردن، Close را انتخاب کنيد.

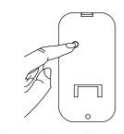

دکمه جفت شدن را فشار دهید یا ردیاب حرکت PIR را در موقعیت بالایی قرار دهید و سپس در مقابل چشمی قدم بزنید تا زنگ PIR یک بار فعال شود (جراغ نشانگر یک بار چشمک می زند)

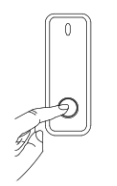

دکمه جفت شدن را فشار دهید یا سنسور را از آهنریا حداقل ۲٫۵ سانتی متر جدا کنید.

به Zone Name/Zone Mode برای ویرایش Zone Name/Zone Mode منطقه انتخابی که توسط شماره منطقه مشخص شده است، بروید یا منطقه انتخاب شده را حذف کنید. برای حذف تمام حسگرهای بی سیم به Menu>Parts>Detector>Delete All بروید. تعداد کل سنسورهای جفت شده قبل از حذف نشان داده می شود.

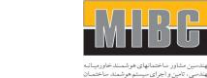

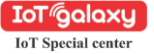

## نحوه جفت كردن تك RFID توسط بنل:

به Menu>Parts>RFID>Add بروید و وارد شوید.

- ■شما باید یک رقم از ۲ تا ۹ را وارد کنید تا یک عدد منحصر به فرد برای تگ RFID انتخاب شود.
- ■همگام سازی نشان داده می شود، هاب به حالت جداسازی می رود و زمان باقی مانده جفت شدن را شمارش معکوس می کند.
- ■روی برچسب RFID در منطقه خواندن RFID پانل خود ضریه بزنید. ■ با اضافه شدن شماره سریال تَگ RFID به هاب، Leaning OK نشان
  - داده می شود.

برای حذف تگ RFID>Delete که با شماره سریال مشخص شده است، به Menu>Parts>RFID>Delete بروید. برای حذف تمام تگ های RFID به RFID>Delete All بروید. تعداد کل ریموت های از راه دور جفت شده قبل از حذف نشان داده می شود.

# نرم افزار تلفن همراه :

دانلود برنامه برای دانلود و نصب برنامه، کدهای QR را از طریق تلفن هوشمند اسکن کنید. اگر مدل هاب متفاوتی را خریداری کرده باشید، ممکن است برنامه شما متفاوت به نظر برسد. Hub Cellular Model برای APP مىتوانىد با ارسال پيامهاى متنى، سيستم خود را فعال و يا غير فعال نماييد كنيد. به وسيله نرم افزار تلفن همراه ميتوانيد لوازم جانبي خود را نام گذاري كنيد، شماره تلفن را تنظيم كنيد، تأخير خروج/ورود را تغيير دهيد يا برخي از ويژگيها را فعال/غيرفعال كنيد و ... نكات ويژه پس از نصب برنامه، برای دریافت اعلانها نرم افزار مجوز درخواست می کند، ممنوعیت دریافت اعلانها ممكن است منجر به عدم اجراى برنامه شود. برای بررسی جزئیات بیشتر در مورد دستورالعمل برنامه، لطفاً به راهنمای شروع سریع برنامه مراجعه کنید.

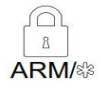

### Away Mode

تمام سنسورهای خانه شما نظارت می شود. زمانی که بیرون از منزل هستید و می خواهید اگر اتفاق برای خانه شما بیفتد مطلع شوید بسیار مفید است.

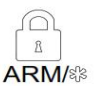

(Tap twice)

#### Home Mode

تمام سنسورهای NORMAL و ELAY و CELAY و CELAY (خارجی و محیطی) نظارت می شوند، اما سنسورهای داخلی نظارت نمی شوند. اگر در خانه هستید، اما اگر کسی بخواهد از در با پنجره وارد شود، به شما هشدار داده شود.

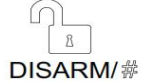

### Disarm Mode

هیچ سنسوری وجود ندارد اما سنسورهای ۲۴ ساعته در خانه شما نظارت می شود. این زمانی مفید است که در خانه هستید و می خواهید به راحبی وارد و خارج شوید.

دستورالعمل نصب و راه اندازی سیستم امنیتی - G30

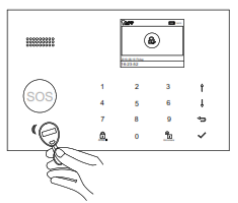

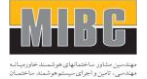

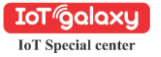

### نحوه فعال وغير فعال كردن سيستم:

شما می توانید خانه خود را به سه روش فعال و یا غیر فعال نمایید: در صورت قفل بودن صفحه، گذرواژه خود را وارد کنید و نمادهای RFID روی پانل ضریه بزنید، یا از کنترل از راه دور یا برنامه تلفن همراه استفاده کنید. هنگامی که هشدار زنگ پانل را می شنوید، صفحه نمایش شمارش معکوس را نیز به شما نشان می دهد تا بدانید چقدر زمان دارید تا زنگ هشدار به صدا درآید.

#### تگ RFID

روی برچسب تگ روی پنل ضریه بزنید تا

- در حالت فعال، غیر فعال شود.
- در حالت غیر فعال، فعال کنید.

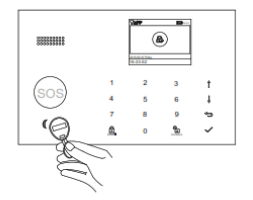

## تگ RFID

- برای فعال کردن 📄 را فشار دهید.
- برای فعال کردن منزل (۵) را فشار دهید.
- برای غیر فعال کردن رافشار دهید.
  الفشار دهید.
- برای ارسال زنگ هشدار اضطراری SOS را فشار دهید.

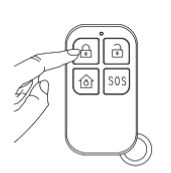

پنل اصلی

- برای فعال کردن
  رافشار دهید.
- برای فعال کردن منزل (۵) را فشار دهید.
- برای غیر فعال کردن 👩 رافشار دهید.
- برای ارسال زنگ هشدار اضطراری SOS را فشار دهید.

# نرم افزار

- برای فعال کردن 🖉 را فشار دهید.
- برای غیر فعال کردن
  رافشار دهید.
- برای ارسال زنگ هشدار اضطراری SOS را فشار دهید.

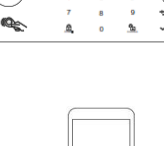

دستورالعمل نصب و راه اندازی سیستم امنیتی – G30

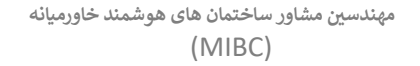

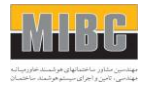

IoT Galaxy

ویژگی های هاب هوشمند باتری پشتیبان اگر برق ساختمان به هر دلیلی قطع شود، Smart Hub یک باتری پشتیبان دارد که بیش از ۶ ساعت دوام می آورد. بنابراین حق اگر برق قطع شود، Smart Hub میتواند به کار خود ا دامه داده و در صورت ورود شخص مزاحم زنگ هشدار را به صدا درآورد. اگر میزان شارژ باتری پشتیبان کم باشد، نماد باتری یا وضعیت شارژ را نشان می دهد. کرد و آلارم کم بودن شارژ باتری به شماره تلفن های ثبت شده ارسال می شود. باتری در عرض ۸ تا ۱۲ ساعت به طور کامل شارژ می شود. در صورت قطع/وصل شدن برق متناوب (شهر) هاب برای شما یک اعلان هشدار ارسال می کند تا به شما اطلاع دهد.

**تشخیص خرابکاری** اگر شخصی Smart Hub را اکند و آن را از صفحه پشتی خارج کند، هاب برای شما یک اعلان هشدار بازنشانی به تنظیمات کارخانه به Smart Hub Settings> بروید و وارد شوید. مهم: اگر Smart Hub قفل باشد، نمی توانید بازنشانی کنید. همه لوازم جانبی جفت شده و گزارش رویدادها پس از انجام بازنشانی حذف خواهند شد.

مشخصات فنى

دستورالعمل نصب و راه اندازی سیستم امنیتی - G30

مهندسين مشاور ساختمان هاى هوشمند خاورميانه

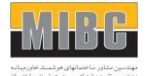

# (MIBC)

# IoT Special center Hub

Ιοτωαίαχι

Power Supply: Micro USB 110/220VAC to 5V, 1000mA Backup Battery: 3.7V, 500mAh Rechargeable Lithium Battery Consumption: <55mA@normal Siren Output: <500mA Radio Frequency: 433Mhz GSM: 850/900/1800/1900MHz Wi-Fi: IEEE802.11b/g/n Operation Temperature: -10~55°C

#### Remote

Power Supply: DC 3V (CR2025 Lithium Battery x1) Standby Current: <5uA Alarm Current: <15mA Transmitting Distance: <80m (Open Area and No Interference) Radio Frequency: 433Mhz Operation Temperature: -10~55°C

#### Door/Window Sensor

Power Supply: DC 3V (CR2032 Lithium Battery x1) Standby Current: <8uA Alarm Current: <15mA Transmitting Distance: <80m (Open Area/No Interference) Radio Frequency: 433Mhz Operation Temperature: -10~55°C

#### **PIR Motion Sensor**

Power Supply: 1.5V AA Battery x3 Standby Current: <15uA Alarm Current: <25mA Detection Scope: <12m/110° Transmitting Distance: <80m (Open Area and No Interference) Radio Frequency: 433Mhz Operation Temperature: -10~55°C

#### **RFID Tag**

Chip: 4100/4200 Frequency: 125KHz Read Distance: <2cm

#### Wireless Siren

Power Supply: Micro USB 110/220VAC to 5V, 1000mA Backup Battery: 3.7V, 300mAh Rechargeable Lithium Battery Standby Current: <15mA Alarm Current: <230mA Volume: 100dB Radio Frequency: 433Mhz Operation Temperature: -10~55°C